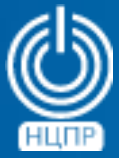

НАЦИОНАЛЬНЫЙ ЦЕНТР ПОДДЕРЖКИ И РАЗРАБОТКИ 125375, г. Москва, ул. Тверская, дом 7, подъезд 7, 2-ой этаж, офис 1а.

телефон: +7 (495) 988-27-09 факс: +7 (495) 745-40-81 www.ncpr.su

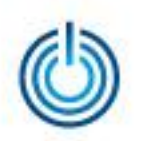

### Содержание

- 1. Основные сведения
- 2. Установка и настройка
- 3. Выборочная иллюстрация

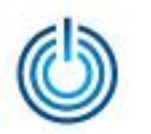

### 1. Основные сведения

ZABBIX — гибкая и масштабируемая система распределенного мониторинга компьютерных сетей корпоративного класса. Состоит из сервера мониторинга с веб-интерфейсом управления и визуализации, агентов сбора данных на наблюдаемых сетевых объектах (объектах мониторинга), а также базы собираемых и анализируемых данных. Позволяет осуществлять автоматическое обнаружение устройств, проверку доступности и производительности, аудит и анализ функционирования, уведомление и оповещение в случае возникновения проблем. Все настройки, журналы, графики, карты и отчеты доступны через графический веб-интерфейс. Поддерживает несколько типов пользователей, используемых для определения прав доступа к административным функциям и назначения полномочий по умолчанию. Является хорошо документированным opensource-решением.

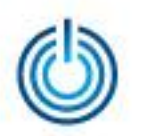

### 2. Установка и настройка

#### 2.1 Предварительные уточнения

Приведенные ниже описания и примеры сделаны для демонстрационного стенда, состоящего из одной рабочей станции (объекта мониторинга) под управлением операционной системы MCBCфера 6.3 APM + HO1 с включенным 1-ым набором обновлений и двух серверов (сервера мониторинга и объекта мониторинга) под управлением операционной системы MCBCфера 6.3 Сервер + HO1 с включенным 1-ым набором обновлений. Операционная система сервера мониторинга инсталлирована в конфигурации «стандартный сервер» с графическим интерфейсом рабочего стола и со всеми дополнительными пакетами в категориях программ: «Веб-службы» (все группы пакетов), «Управление системой» (все группы пакетов), «Серверы — Средства администрирования», «Базы данных — Клиент и Сервер MySQL».

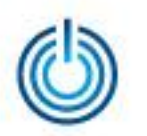

#### 2.2 Установка и настройка сервера мониторинга

 скачайте из репозитория CentOS и установите PHP-расширения phpmbstring и php-bcmath с помощью следующих команд в консоли от имени root-пользователя:

# rpm -Uhv http://mirror.centos.org/centos/6/os/x86\_64/Packages/php-mbstring-5.3.3-38.el6.x86\_64.rpm —nodeps # rpm -Uhv http://mirror.centos.org/centos/6/os/x86\_64/Packages/php-bcmath-5.3.3-38.el6.x86\_64.rpm —nodeps

 установите пакет конфигурации, содержащий уит-файлы конфигурации, выполнив команду
 # таке interpretent com/methin/2 4/the//2/0/ 04/methin/ release 2.4.4 el/c reserved methin/

# rpm -ivh http://repo.zabbix.com/zabbix/2.4/rhel/6/x86\_64/zabbix-release-2.4-1.el6.noarch.rpm

- установите пакеты ZABBIX, выполнив команду # yum install zabbix-server-mysql zabbix-web-mysql
- запустите систему управления базами данных MySQL, выполнив команду # service mysqld start

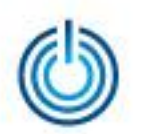

- создайте базу данных ZABBIX и пользователя в MySQL, выполнив команды: # mysql -uroot
  - mysql> create database zabbix character set utf8;
  - mysql> grant all privileges on zabbix.\* to zabbix@localhost identified by 'password'; mysql> exit
- ИМПОРТИРУЙТЕ НАЧАЛЬНУЮ СХЕМУ И ДАННЫЕ, ВЫПОЛНИВ КОМАНДЫ: # cd /usr/share/doc/zabbix-server-mysql-2.2.0/create # mysql -uroot zabbix < schema.sql # mysql -uroot zabbix < images.sql # mysql -uroot zabbix < data.sql</li>
- отредактируйте конфигурационный файл /etc/zabbix/zabbix\_server.conf следующим образом:
  - DBHost=localhost
  - DBName=zabbix
  - DBUser=zabbix
  - DBPassword=password
- раскомментируйте в файле конфигурации Apache для веб-интерфейса Zabbix, который находится в /etc/httpd/conf.d/zabbix.conf, настройку "date.timezone" и установите корректный часовой пояс, выполнив команды:

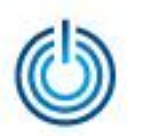

php\_value max\_execution\_time 300
php\_value memory\_limit 128M
php\_value post\_max\_size 16M
php\_value upload\_max\_filesize 2M
php\_value max\_input\_time 300
# php\_value date.timezone Europe/Riga

- после внесения всех изменений запустите необходимые службы: # service zabbix-server start # service httpd restart
- теперь веб-интерфейс сервера мониторинга ZABBIX доступен через браузер по адресу: http://aдрес\_cepверa/zabbix
   Укажите настройки базы данных, которые были использованы при настройке конфигурации ZABBIX. Настройки сервера оставьте без изменений.
   Логин/пароль учетной записи администратора: Admin/zabbix
- откройте 80 порт для доступа к веб-интерфейсу сервера мониторинга с других устройств,добавив в файл /etc/sysconfig/iptables следующую строку -A INPUT -m state --state NEW -m tcp -p tcp --dport 80 -j ACCEPT
- для автоматической активации мониторинга с включением системы добавьте необходимые службы в автозапуск: # chkconfig httpd on
  - # chkconfig mysqld on
  - # chkconfig zabbix-server on

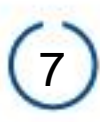

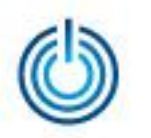

#### 2.3 Установка и настройка агента сбора данных

Агенты сбора данных должны быть установлены на всех объектах мониторинга, включая сервер мониторинга, если он ОТНОСИТСЯ наблюдаемым объектам. Установка агента сбора данных на наблюдаемых объектах под управлением МСВСфера 6.3 Сервер и МСВСфера 6.3 АРМ осуществляется одинаковым образом, при этом, и клиентская операционные системы быть И ΜΟΓΥΤ серверная инсталлированы в желаемой конфигурации с одним условием — для поддержки протокола SNMP необходимо в категории «Управление системой» выбрать и установить группу пакетов «Поддержка SNMP»

Последовательность установки и настройки следующая:

- установите пакет конфигурации, содержащий уит-файлы конфигурации, выполнив команду # rpm -ivh http://repo.zabbix.com/zabbix/2.4/rhel/6/x86\_64/zabbix-release-2.4-1.el6.noarch.rpm
- установите пакет ZABBIX-агент, выполнив команду # yum install zabbix-agent

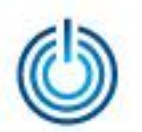

- отредактируйте конфигурационный файл /etc/zabbix/zabbix-agentd.conf Server=ip-адрес\_cервера ServerActive=ip-адрес\_cервера Hostname=имя\_cервера
- запустите zabbix-agent, выполнив команду # service zabbix-agent start
- запустите сервис snmpd для поддержки протокола SNMP # service snmpd start
- откройте необходимые порты: 10050 для взаимодействия с zabbixserver и 161 — для работы SNMP. Для этого добавьте в файл /etc/sysconfig/iptables следующие строки: -A INPUT -m state --state NEW -m tcp -p tcp --dport 10050 -j ACCEPT -A INPUT -p udp -m udp --dport 161 -j ACCEPT
- перезапустите iptables для применения изменений # service iptables restart
- теперь можно используя веб-интерфейс ZABBIX добавить данную систему, как новый узел
- для активации мониторинга с включением системы, добавьте необходимые службы в автозапуск
   # chkconfig snmpd on
   # chkconfig zabbix-agent start

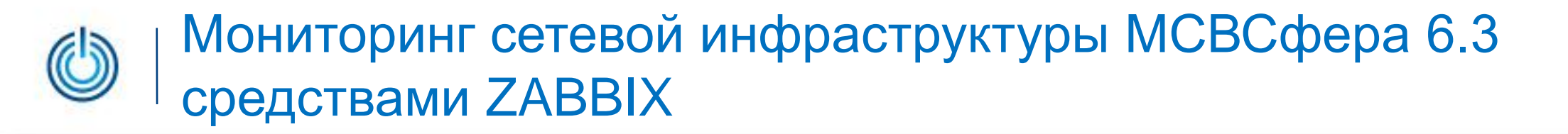

### 3. Выборочная иллюстрация

#### 3.1 Вход в систему

|  | ZABBIX | Username<br>Password<br>Remember me for 30 days |
|--|--------|-------------------------------------------------|
|--|--------|-------------------------------------------------|

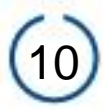

#### 3.2 Администрирование — Общие

| ZABBIX                                                          | Помощь   Поддержка   П                                                          | ечать   Профиль   Выход из системы |
|-----------------------------------------------------------------|---------------------------------------------------------------------------------|------------------------------------|
| Мониторинг Инвентаризация Отчеты Настройка Адм                  | инистрирование                                                                  |                                    |
| Общие   Прокси   Аутентификация   Пользователи  <br>Инсталляция | Способы оповещений   Скрипты   Аудит   Очередь   Оповещения                     | Поиск                              |
| История: Последние данные » Последние события » Пользовате      | льские графики » Пользовательские комплексные экраны » Настройка веб-интерфейса |                                    |
| НАСТРОЙКА ВЕБ-ИНТЕРФЕЙСА                                        |                                                                                 | Веб-интерфейс 🔻                    |
| Веб-интерфейс                                                   |                                                                                 |                                    |
| Тема по умолчанию                                               | Оригинальная синяя 🔻                                                            |                                    |
| Первая запись в выпадающем меню                                 | Все 🔻 🕑 запоминать выбранное                                                    |                                    |
| Лимит элементов в поиске/фильтре                                | 1000                                                                            |                                    |
| Макс, количество элементов в ячейке таблицы                     | 50                                                                              |                                    |
| Активировать подтверждения событий                              |                                                                                 |                                    |
| Отображать события не старше чем (в днях)                       | 7                                                                               |                                    |
| Макс, количество отображаемых событий у триггера                | 100                                                                             |                                    |
| Показывать предупреждение, если Zabbix сервер недоступен        |                                                                                 |                                    |
| Обновить                                                        |                                                                                 |                                    |
|                                                                 |                                                                                 |                                    |
| Zabbix 2.4.5 Все права защии                                    | цены 2001-2015 SIA Zabbix                                                       | Подключен как 'Admin'              |
|                                                                 |                                                                                 |                                    |
|                                                                 |                                                                                 |                                    |
|                                                                 |                                                                                 |                                    |
|                                                                 |                                                                                 |                                    |
|                                                                 |                                                                                 |                                    |
|                                                                 |                                                                                 |                                    |
|                                                                 |                                                                                 |                                    |
|                                                                 |                                                                                 |                                    |
|                                                                 |                                                                                 |                                    |

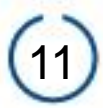

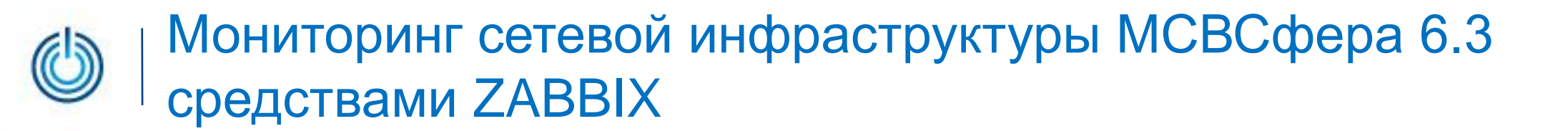

#### 3.3 Администрирование — Способы оповещения

| ZABB                                                                                                    | ТАВВІХ Помощь   Поддержка   Печать   Профиль   Выход из системы                                                                           |              |                          |                                                                                             |  |  |  |
|----------------------------------------------------------------------------------------------------|----------------------------------------------------------------------------------------------------|--------------|--------------------------|---------------------------------------------------------------------------------------------|--|--|--|
| Мониторинг Инвентаризация Отчеты Настройка Администрирование                                                         |                                                                                                    |              |                          |                                                                                             |  |  |  |
| Общие   Прокси   Аутентификация   Пользователи   Способы оповещений   Скрипты   Аудит   Очередь   Оповещения   Поиск |                                                                                                    |              |                          |                                                                                             |  |  |  |
| Инсталляция                                                                                                    |                                                                                                    |              |                          |                                                                                             |  |  |  |
| История: Посл                                                                                                    | История: Последние данные » Последние события » Пользовательские графики » Пользовательские комплексные экраны » Настройка веб-интерфейса |              |                          |                                                                                             |  |  |  |
| настроика                                                                                                    | Способы оповещения                                                                                                    |              |                          |                                                                                             |  |  |  |
| Отображено 1 до 3 на 3 найдениции                                                                                    |                                                                                                    |              |                          |                                                                                             |  |  |  |
|                                                                                                    | Тип                                                                                                    | Состояние    | Используется в действиях | Детали                                                                                      |  |  |  |
| Email                                                                                                    | Email                                                                                                    | Активировано |                          | SMTP сервер: "mail.company.com", SMTP helo: "company.com", SMTP email: "zabbix@company.com" |  |  |  |
| Jabber                                                                                                    | Jabber                                                                                                    | Активировано |                          | Идентификатор Jabber: "jabber@company.com"                                                  |  |  |  |
| SMS                                                                                                    | SMS                                                                                                    | Активировано |                          | GSM модем: "/dev/ttyS0"                                                                     |  |  |  |
| Активировать                                                                                                    | выбранн                                                                                                    | ое 🔻 Выпол   | инить (O)                |                                                                                             |  |  |  |
|                                                                                                    |                                                                                                    |              |                          |                                                                                             |  |  |  |
|                                                                                                    | Zabbix 2.4.5 Все права защищены 2001-2015 SIA Zabbix Подключен как 'Admin'                                                                |              |                          |                                                                                             |  |  |  |
|                                                                                                    |                                                                                                    |              |                          |                                                                                             |  |  |  |
|                                                                                                    |                                                                                                    |              |                          |                                                                                             |  |  |  |
|                                                                                                    |                                                                                                    |              |                          |                                                                                             |  |  |  |
|                                                                                                    |                                                                                                    |              |                          |                                                                                             |  |  |  |
|                                                                                                    |                                                                                                    |              |                          |                                                                                             |  |  |  |
|                                                                                                    |                                                                                                    |              |                          |                                                                                             |  |  |  |
|                                                                                                    |                                                                                                    |              |                          |                                                                                             |  |  |  |
|                                                                                                    |                                                                                                    |              |                          |                                                                                             |  |  |  |
|                                                                                                    |                                                                                                    |              |                          |                                                                                             |  |  |  |
|                                                                                                    |                                                                                                    |              |                          |                                                                                             |  |  |  |
|                                                                                                    |                                                                                                    |              |                          |                                                                                             |  |  |  |
|                                                                                                    |                                                                                                    |              |                          |                                                                                             |  |  |  |
|                                                                                                    |                                                                                                    |              |                          |                                                                                             |  |  |  |
|                                                                                                    |                                                                                                    |              |                          |                                                                                             |  |  |  |
|                                                                                                    |                                                                                                    |              |                          |                                                                                             |  |  |  |

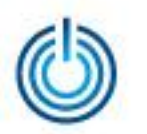

#### 3.4 Настройка — Узлы сети

| Z  | ZABBIX Помощь   Поддержка   Печать   Профиль   Выход из системы                                                                                                    |                                     |                              |                      |                         |                        |                        |                      |                                                                                                    |                     |             |
|----|----------------------------------------------------------------------------------------------------|-------------------------------------|------------------------------|----------------------|-------------------------|------------------------|------------------------|----------------------|----------------------------------------------------------------------------------------------------|---------------------|-------------|
| м  | Мониторинг Инвентаризация Отчеты Настройка Администрирование                                                                                                    |                                     |                              |                      |                         |                        |                        |                      |                                                                                                    |                     |             |
| Г  | Группы узлов сети   Шаблоны   Узлы сети   Обслуживание   Действия   Комплексные экраны   Слайд-шоу   Карты сетей   Обнаружение                                               |                                     |                              |                      |                         |                        |                        | Поиск                |                                                                                                    |                     |             |
| Ис | Услуги 11<br>История: Пользовательские графики » Пользовательские комплексные экраны » Настройка веб-интерфейса » Настройка способов оповещения » Настройка групп узлов сети |                                     |                              |                      |                         |                        |                        |                      |                                                                                                    |                     |             |
| н  | НАСТРОЙКА УЗЛОВ СЕТИ                                                                                                    |                                     |                              |                      |                         |                        |                        |                      |                                                                                                    |                     |             |
| У  | злы сети                                                                                                    |                                     |                              |                      |                         |                        |                        |                      |                                                                                                    | Группа все          | ¥           |
| 0  | Отображено 1 до 3 из 3 найденных                                                                                                    |                                     |                              |                      |                         |                        |                        |                      |                                                                                                    |                     |             |
|    | Имя 📌                                                                                                    | Группы элементов данных             | Элементы данных              | Триггеры             | ать фильтр ∝<br>Графики | Обнаружение            | Веб                    | Интерфейс            | Шаблоны                                                                                                    | Состояние           | Лоступность |
|    | MSVSphere ARM 1                                                                                                    | Группы элементов данных (13)        | <u>Элементы данных</u> (68)  | <u>Триггеры</u> (25) | <u>Графики</u> (15)     | <u>Обнаружение</u> (5) | <u>Be6</u> (0)         | 192.168.2.20: 10050  | Template<br>OS Linux<br>(Template<br>App Zabbix<br>Aqent),<br>Template<br>SNMP Disks,<br>Template<br>SNMP<br>Interfaces,<br>Template<br>SNMP<br>Processors                                                                | Активировано        |             |
|    | MSVSphere Server 1                                                                                                    | Группы элементов данных (10)        | <u>Элементы данных</u> (49)  | <u>Триггеры</u> (21) | <u>Графики</u> (9)      | <u>Обнаружение</u> (2) | <u>Be6</u> (0)         | 192.168.2.181: 10050 | <u>Template</u><br><u>OS Linux</u><br>( <u>Template</u><br><u>App Zabbix</u><br>Agent)                                                                                                    | <u>Активировано</u> | Z RH IN PM  |
|    | <u>MSVSphere Zabbix server</u>                                                                                                    | <u>Группы элементов данных</u> (15) | <u>Элементы данных</u> (104) | <u>Триггеры</u> (52) | <u>Графики</u> (18)     | <u>Обнаружение</u> (5) | <u>Beố</u> (0)         | 127.0.0.1: 10050     | Template<br>App MySQL,<br>Template<br>App Zabbix<br>Server,<br>Template<br>OS Linux<br>(Template<br>App Zabbix<br>Agent),<br>Template<br>SNMP Disks,<br>Template<br>SNMP<br>Interfaces,<br>Template<br>SNMP<br>Processors | Активировано        |             |
| 13 | Экспортировать выбранное                                                                                                    | ▼ Выполнить (0)                     |                              |                      |                         |                        |                        |                      |                                                                                                    |                     |             |
|    | Zabbix 2.4.5 Все права защищены 2001-2015 STA Zabbix                                                                                                    |                                     |                              |                      |                         |                        | н как 'Adm <u>in</u> ' |                      |                                                                                                    |                     |             |
| 4  |                                                                                                    |                                     |                              |                      |                         |                        |                        |                      |                                                                                                    |                     | •           |

© ООО «НАЦИОНАЛЬНЫЙ ЦЕНТР ПОДДЕРЖКИ И РАЗРАБОТКИ», 2015 www.ncpr.su

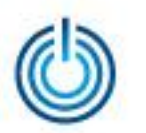

### 3.5 Отчеты — Состояние Zabbix

| Чониторинг Инвентаризация Отчеты Настройка Администрирование                                                                             |                                                              | Помощь   Поддержка   Печать | Профиль   Выход из системы |  |  |  |  |
|----------------------------------------------------------------------------------------------------|--------------------------------------------------------------|-----------------------------|----------------------------|--|--|--|--|
|                                                                                                    | Мониторинг Инвентаризация Отчеты Настройка Администрирование |                             |                            |  |  |  |  |
| Соотояние Zabbix   Отчет о доступности   100 наиболее активных триггеров   Гистограммные отчеты                                          |                                                              |                             |                            |  |  |  |  |
| История: Настройка веб-интерфейса » Настройка способов оповещения » Настройка групп узлов сети » Настройка узлов сети » Состояние Zabbix |                                                              |                             |                            |  |  |  |  |
| СОСТОЯНИЕ ZABBIX                                                                                                    |                                                              |                             |                            |  |  |  |  |
| Іараметр                                                                                                    | Значение                                                     | Детали                      |                            |  |  |  |  |
| abbix сервер запущен                                                                                                    | Да                                                           | localhost:10051             |                            |  |  |  |  |
| оличество узлов сети (активированных/деактивированных/шаблонов)                                                                          | 10                                                           | 3 / 0 / 7                   |                            |  |  |  |  |
| оличество элементов данных (активированных/деактивированных/неподдерживаемы                                                              | x) 221                                                       | 201 / 0 / 20                |                            |  |  |  |  |
| оличество триггеров (активированных/деактивированных [проблема/ок])                                                                      | 98                                                           | 98 / 0 <b>[1</b> / 97]      |                            |  |  |  |  |
| оличество пользователей (в сети)                                                                                                    | 4                                                            | 1                           |                            |  |  |  |  |
| ребуемое быстродействие сервера, новые значения в секунду                                                                                | 2.86                                                         |                             |                            |  |  |  |  |
|                                                                                                    |                                                              |                             |                            |  |  |  |  |
| Zabbix 2.4.5 Все права защищены 2001-2015 SIA Zabbix Подключен как 'Admin'                                                               |                                                              |                             |                            |  |  |  |  |
|                                                                                                    |                                                              |                             |                            |  |  |  |  |

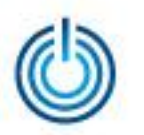

#### 3.6 Мониторинг — Панель

| ZABBIX                                                                                        |                                                                   |                                                                                         |                 |               | п           | омощь   Поддерж | кка   Печать   Про | филь   Выхо          | д из системы |
|-----------------------------------------------------------------------------------------------|-------------------------------------------------------------------|-----------------------------------------------------------------------------------------|-----------------|---------------|-------------|-----------------|--------------------|----------------------|--------------|
| Мониторинг Инвентаризация Отчеты Настройка<br>ПАЧЕЛЬ   Обзор   Веб   Последние данные   Тригг | Администрирование<br>еры События Гра                              | фики   Комплексные                                                                      | экраны   Кар    | лы сетей   0  | бнаружени   | не   Услуги IT  |                    |                      | Поиск        |
| История: Настройка узлов сети » Состояние Zabbix » Обзор<br>ПЕРСОНАЛЬНАЯ ПАНЕЛЬ               | инвентарных данных уз                                             | ла сети » Инвентарные                                                                   | данные узла се  | ети » ПАНЕЛЬ  |             |                 |                    |                      |              |
| Избранные графики 🗉 🔝                                                                         | Состояние Zabbix                                                  |                                                                                         |                 |               |             |                 |                    |                      |              |
| MSVSphere Zabbix server: CPU load                                                             | Параметр                                                          |                                                                                         |                 |               |             | Значение        | 4                  | Цетали               |              |
| MSVSphere ABM 1: CPU load                                                                     | Zabbix сервер запущен                                             |                                                                                         |                 |               |             | Да              | k                  | ocalhost:1005        | 1            |
|                                                                                               | Количество узлов сети                                             | (активированных/деакт                                                                   | вированных/ш    | аблонов)      |             | 10              | 3                  | 8/0/7                |              |
| MSVSphere Server 1: CPU load                                                                  | Количество элементов д                                            | данных (активированны                                                                   | x/деактивирова  | нных/неподдер | оживаемых)  | 221             | 2                  | 2 <b>01 / 0 /</b> 20 |              |
| MSVSphere Zabbix server: Zabbix server performance                                            | Количество триггеров (                                            | Количество триггеров (активированных/деактивированных [проблема/ок]) 98 98 / 0 [1 / 97] |                 |               |             |                 |                    |                      |              |
| Графики »                                                                                     | Количество пользователей (в сети) 4 1                             |                                                                                         |                 |               |             |                 |                    |                      |              |
|                                                                                               | Требуемое быстродействие сервера, новые значения в секунду 2.86 - |                                                                                         |                 |               |             |                 |                    |                      |              |
| Избранные комплексные экраны 🗉 🖄                                                              | Обновлено: 14:12:07                                               |                                                                                         |                 |               |             |                 |                    |                      |              |
| Zabbix server                                                                                 |                                                                   |                                                                                         |                 |               |             |                 |                    |                      |              |
| ARM 1                                                                                         | Состояние системы                                                 |                                                                                         |                 |               |             |                 |                    |                      |              |
|                                                                                               | Группа узлов сети                                                 | Чрезвычайная                                                                            | Высокая         | Средняя       | Предупр     | еждение         | Информация         | Не кла               | ссифициров   |
| комплексные экраны « Сланд шоу «                                                              | Linux servers                                                     | 0                                                                                       | 0               | 0             | 0           |                 | 0                  | 0                    |              |
| Избранные карты сетей 🔲 🔝                                                                     | Workstations                                                      | 0                                                                                       | 0               | 0             | 0           |                 | 1                  | 0                    |              |
| Local network                                                                                 | Zabbix servers                                                    | 0                                                                                       | 0               | 0             | 0           |                 | 0                  | 0                    |              |
|                                                                                               | Обновлено: 14:12:07                                               |                                                                                         |                 |               |             |                 |                    |                      |              |
| Карты сетей »                                                                                 |                                                                   |                                                                                         |                 |               |             |                 |                    |                      |              |
|                                                                                               | Состояние узлов с                                                 | ети                                                                                     |                 |               |             |                 |                    |                      |              |
|                                                                                               | Группа узлов сети                                                 | Без проблем                                                                             |                 |               | С пробле    | емами           |                    |                      | Bcero        |
|                                                                                               | Linux servers                                                     | 1                                                                                       |                 |               | 0           |                 |                    |                      | 1            |
|                                                                                               | Workstations                                                      | 1                                                                                       |                 |               | 1           |                 |                    |                      | 2            |
|                                                                                               | Zabbix servers 1 0                                                |                                                                                         |                 |               |             |                 |                    | 1                    |              |
|                                                                                               | Обновлено: 14:12:07                                               |                                                                                         |                 |               |             |                 |                    |                      |              |
|                                                                                               |                                                                   |                                                                                         |                 |               |             |                 |                    |                      |              |
|                                                                                               | Последние 20 собы                                                 | лтий                                                                                    |                 |               | _           |                 |                    |                      |              |
|                                                                                               | Узел сети Пр                                                      | облема                                                                                  |                 |               | Посл        | педнее измене   | ение Возраст       | Инфо По              | дтвержденс   |
|                                                                                               | MSVSphere ARM 1 Hos                                               | t name of zabbix_agento                                                                 | l was changed o | n MSVSphere A | ARM 1 14-07 | 7-2015 17:39:53 | 20ч 32м <b>1</b> 4 | : ? <u>He</u> r      |              |
|                                                                                               |                                                                   |                                                                                         |                 |               |             |                 |                    |                      | отображено 1 |
|                                                                                               | Обновлено: 14:12:07                                               |                                                                                         |                 |               |             |                 |                    |                      |              |
|                                                                                               | Rof-way                                                           |                                                                                         |                 |               |             |                 |                    |                      |              |
|                                                                                               | вес-мониторинг                                                    |                                                                                         |                 |               |             |                 |                    |                      |              |
|                                                                                               | Группа узлов сети                                                 | Ok Hey                                                                                  | дачно           |               |             | Неиза           | вестно             |                      |              |
|                                                                                               |                                                                   |                                                                                         |                 | Веб-сце       | нарии не на | зйдены.         |                    |                      |              |
|                                                                                               | Обновлено: 14:12:07                                               |                                                                                         |                 |               |             |                 |                    |                      |              |
|                                                                                               | Состояние обнару                                                  | кения                                                                                   |                 |               |             |                 |                    |                      |              |
|                                                                                               | Правило обнаружи                                                  |                                                                                         |                 |               |             | Напостипиа      |                    |                      |              |
|                                                                                               | Local network                                                     | О О                                                                                     |                 |               |             | 4               |                    |                      |              |
|                                                                                               | 060000000000000000000000000000000000000                           | -                                                                                       |                 |               |             |                 |                    |                      |              |
|                                                                                               | Comoisinemo: 14:12:07                                             |                                                                                         |                 |               |             |                 |                    |                      |              |
|                                                                                               |                                                                   |                                                                                         |                 |               |             |                 |                    |                      |              |
|                                                                                               |                                                                   |                                                                                         |                 |               |             |                 |                    |                      |              |
|                                                                                               |                                                                   |                                                                                         |                 |               |             |                 |                    |                      |              |
|                                                                                               |                                                                   |                                                                                         |                 |               |             |                 |                    |                      |              |
|                                                                                               |                                                                   |                                                                                         |                 |               |             |                 |                    |                      |              |
| Zabbiy 2.4.5.8co m                                                                            | 282 22000000 2001-20                                              | 15 STA Zabbiz                                                                           |                 |               |             |                 |                    | Полключен            | waw 'Admin'  |
|                                                                                               | and samplingentir 2001-20                                         |                                                                                         |                 |               |             |                 | 1                  | in official official |              |

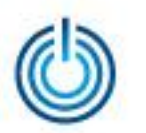

### 3.7 Мониторинг — Графики

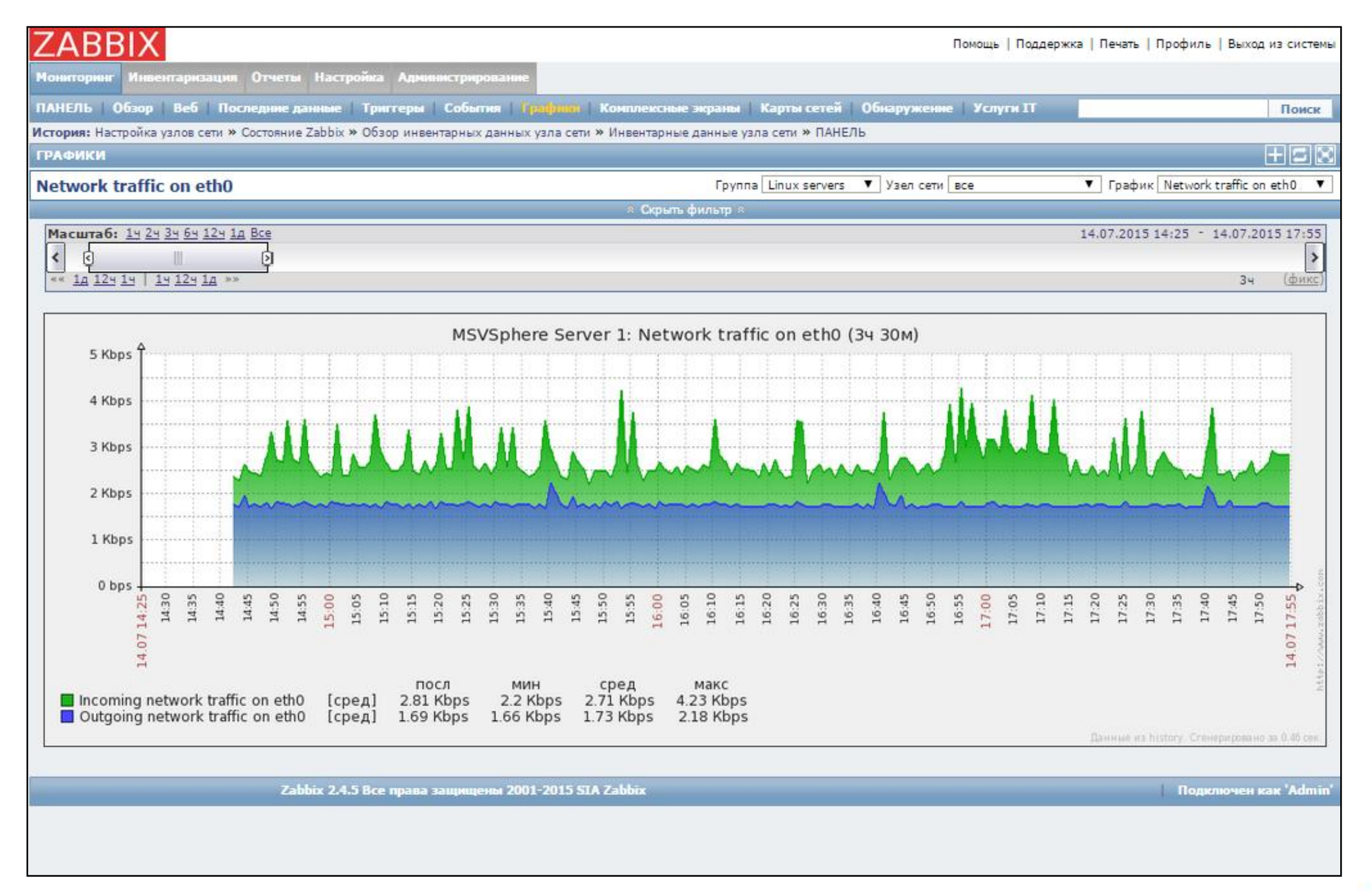

### 3.8 Мониторинг — Карты сетей

| ZABBIX                                                                                            | Помощь   Поддержка   Печать   Профиль   Выход из системы                              |
|---------------------------------------------------------------------------------------------------|---------------------------------------------------------------------------------------|
| Мониторинг Инвентаризация Отчеты Настройка Администрирование                                      |                                                                                       |
| ПАНЕЛЬ Обзор Веб Последние данные Тригтеры События Графики Комплексные                            | а экраны   Каутал сетей   Обнаружение   Услуги IT Поиск                               |
| История: Обзор инвентарных данных узла сети » Инвентарные данные узла сети » ПАНЕЛЬ » Пользовател | льские графики » ПАНЕЛЬ                                                               |
| КАРТЫ СЕТЕЙ                                                                                       |                                                                                       |
| Local network                                                                                     | Карты сетей Local network 🔻 Минимальная важность Не классифицировано (по умолчанию) 🔻 |
| Local network                                                                                     | 12                                                                                    |
| Zabbix 2.4.5 Все права защищены 2001-2015 SIA Zabbix                                              | Подключен как 'Admin'                                                                 |
|                                                                                                   |                                                                                       |

### 3.9 Мониторинг — Комплексные экраны — Сервер

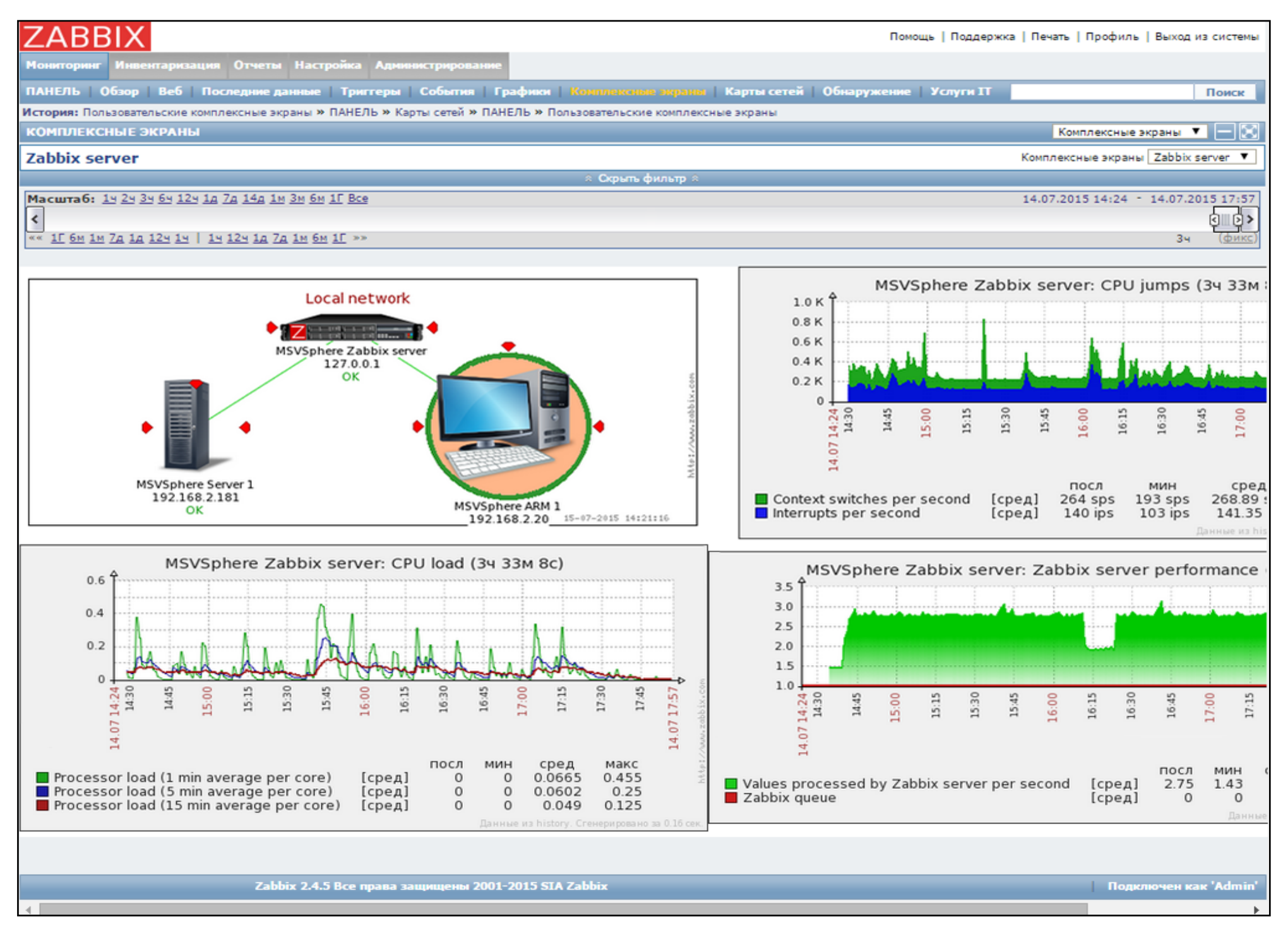

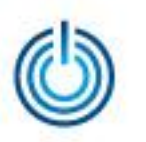

# Спасибо за внимание

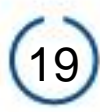